## Инструкция подключения услуги КУБ-Info в КУБ-Direct.

1. Вам необходимо войти в систему КУБ-Direct.

2. В закладке «Счета, карты» выбрать пункт «Карты», выбрать активную карту (поставьте галочку - «Отображать действующие карты»), к которой Вы бы хотели подключить услугу КУБ-Info.

3. В правой части экрана в меню «Параметры оповещения» необходимо нажать кнопку «Добавить».

В появившемся окне, необходимо определить

- «Канал оповещения» как SMPP GATE for CUB (+79507204000)
- В поле «Схема», необходимо выбрать схему сообщений из списка возможных.
- В поле «Адрес», необходимо ввести номер телефона в формате 79хххххххх.
- Параметр «Рассылка» установленный флаг обозначает, что включена рассылка широковещательных сообщений.
- Параметр «Временная блокировка» установленный флаг означает, что услуга КУБ-Info для абонента приостановлена. Снятие флага позволяет активировать данную услугу.
- После заполнения всех параметров, необходимо подтвердить действия с помощью кнопки «Добавить».